## 小児薬物療法認定薬剤師 IDカート申込手順

【注意①】初回認定の場合、認定確定後でなければ申し込むことはできません(認定申請と同時の申込 はできません)。

【注意②】更新申請した場合、審査結果メールが届いた後にお申込み下さい。審査結果メール送信前に 申し込まれますと更新前の認定期間によるIDカードになります。誤って申し込まれても変更や返金には 応じられませんので、くれぐれもご注意下さい。

【申込前に①】以下の条件にあった顔写真(背景無地・脱帽で3ヶ月以内の撮影。サングラス写真、ス ナップ写真の切り取りは不可)と本人確認証明(運転免許証、日本国旅券(パスポート)、マイナン バーカードのいずれか。有効期限内のもの)の電子媒体を準備して下さい。

●ファイル形式はJPEG形式(ファイル名のドット以下が jpg や jpeg のもの)

●ファイルサイズは1メガバイト(1MB)以下

【申込前に②】PECSに登録されているお名前の漢字と異なる漢字(旧字体など)での発行希望の場合、その文字をPDFファイルで準備して下さい(ファイルサイズは1MB以下)。

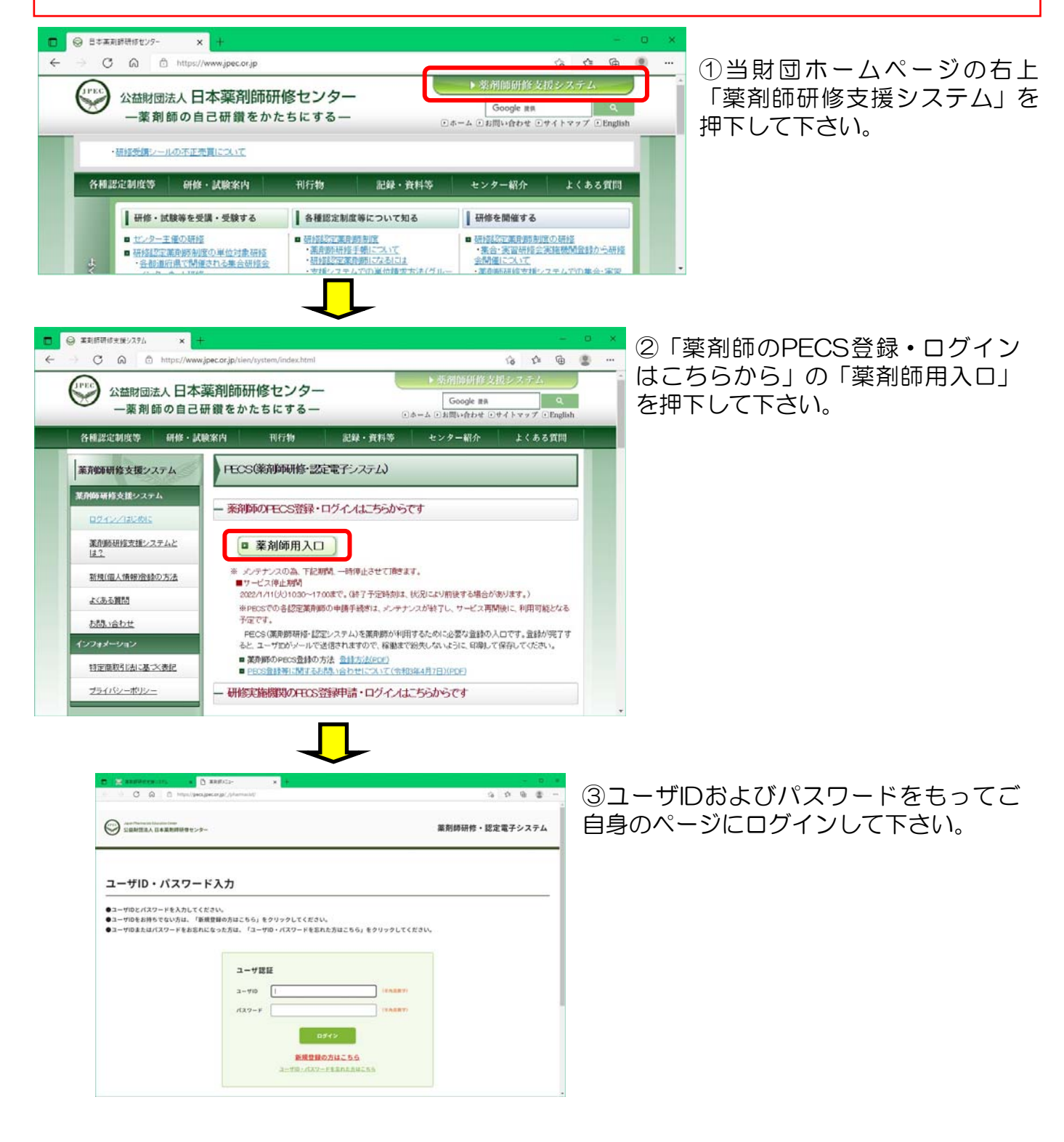

画面を戻したい場合、ブラウザーの戻るボタンは使わないでください。必ず画面の ·番下にある「戻る」を使用して下さい

|           | × 🛛       | n x 🛛 🗙 1970au         | *1+        |           | ^    | - 0    |  |
|-----------|-----------|------------------------|------------|-----------|------|--------|--|
| 菜剤師メニュー   | IDカード 季   | 於行申請                   |            |           | 16   | 14 M 2 |  |
| QRコード表示   |           |                        |            |           |      |        |  |
| 研修等の修了状況  | IDカード発行   |                        | * / M *11  |           |      |        |  |
| 受講・受験申込   | WD-PWHED. | NEW WERE KIND & STEPPE | CCACON.    |           |      |        |  |
| レポート提出    | *12       | 歴史の名称                  | RWER       | 8289      | 保行委号 | ステータス  |  |
| 受講歷一覧     | □ +#      | 研修规定量前師                | 2024/10/20 | 21-000009 | 30   | 中记载    |  |
| 認定申請      | m + 11    | 漢方葉・生草礎定葉期節            | 2021/11/14 | 18-02222  | 15   | 申込不可   |  |
| IDカード発行申請 | 🖓 中語      | 小児墓物療法認定薬剤師            | 2024/07/14 | 15-00222  |      | 中送司    |  |
| (人情報変更    | 申請料支払     |                        |            |           |      |        |  |
|           | 中調料 (税込)  | 1,320 円                |            |           |      |        |  |
|           | 本体颁格      | 1,200 円                |            |           |      | 1      |  |

| ファイルの羅択 ファイルが遅択されていません                                                               | ⑤事前に準備してあった顔写真のファイ  |
|--------------------------------------------------------------------------------------|---------------------|
| ファイルと限はメガバイト<br>・縦2.5cm X 第5-3.5cm (第28.1%・第24、サングラス不可)<br>、JPEGのAアップロード可見です。        | ルと本人確認のための証明のファイルを  |
| ファイルの選択、ファイルが選択されていません                                                               | 選択して下さい。            |
| ファイル上間は1メガバイト<br>・写良付きの公内な証明証(例:運転先許証、バスボート、マイナンバーカード)の写し1数<br>・JPEGのみアップロード可能です。    | またお名前の漢字が旧字体等でPECSに |
| ファイルの選択<br>ファイルの選択<br>ファイルの選択<br>ファイルの選択<br>ファイルの選択<br>ファイルの選択<br>ファイルの選択<br>ファイルの選択 | 登録されている漢字と異なる漢字での発  |
|                                                                                      | 行を希望される場合は事前に準備して   |

S漢字での発 「準備して

あったファイルを選択して下さい。

⑥申請料の支払い方法を選択して「次 へ」を押下し、画面に従って決済を進め て下さい。

⑦ 最終的に左図のような画面になりま す。クレジットの場合は即時決済です。 コンビニ決済を選択された場合は表示さ れている「支払期限日」までに指定した コンビニでお支払い下さい。

コンビニ決済の際には表示されている 「受付番号」が必要です。これらはメー ルでも自動通知されますが、分からなく なっても再通知することはできませんの で、念のためにこの画面も印刷するなど 各自対応して下さい。

## 支払方法

簡写真の添付

証明証の写しの添付 ()200

正式な氏名の添付(PDF)

(155)

| ○     コンビニ決論       ○     セイコーマート       ○     セイコーマート       ○     ミニストップ       ○     デイリーヤマザキ       ○     ファミリーマート |  |
|----------------------------------------------------------------------------------------------------|--|
| 24.方法     ①     セイコーマート       〇     ローソン       〇     ミニストップ       〇     ディリーヤマザキ       〇     ファミリーマート             |  |
| 出版方法<br>・ ローソン<br>・ ・ ・ ・ ・ ・ ・ ・ ・ ・ ・ ・ ・ ・ ・ ・ ・ ・                                                             |  |
| <ul> <li>○ ミニストップ</li> <li>○ デイリーヤマザキ</li> <li>○ ファミリーマート</li> </ul>                                              |  |
| <ul> <li>○ ディリーヤマザキ</li> <li>○ ファミリーマート</li> </ul>                                                                |  |
| 0 77 EU                                                                                                    |  |
|                                                                                                    |  |
|                                                                                                    |  |

| 薬剤師メニュー   | - IDカード発行申請                                                              |  |  |  |  |  |  |
|-----------|--------------------------------------------------------------------------|--|--|--|--|--|--|
| QRコード表示   |                                                                          |  |  |  |  |  |  |
| 研修等の修了状況  | IDカード発行                                                                  |  |  |  |  |  |  |
| 受講・受験中込   | 10カードの呼込が行われました。支払期期内に支払をしてください。<br>入金気で使受付完了します。<br>入金分類に適合いや込み増加になります。 |  |  |  |  |  |  |
| レポート提出    | 支払先コンビニ:セイコーマート                                                          |  |  |  |  |  |  |
| 受講歷一覧     | 受付番号:130747<br>金額:1,320円                                                 |  |  |  |  |  |  |
| 認定申請      | 支払期限日:2021年12月07日                                                        |  |  |  |  |  |  |
| IDカード発行申請 | ※支払いにあたっては、本価高を印刷し持参してください。 ※支払い手柄についての算機は、支払い債間にてご確認ください。               |  |  |  |  |  |  |
| 個人情報変更    | ※銀行振込を選んだ際は、申込毎に進う口座が指定されますのでご注意ください。                                    |  |  |  |  |  |  |
|           | -覧 トップページ                                                                |  |  |  |  |  |  |

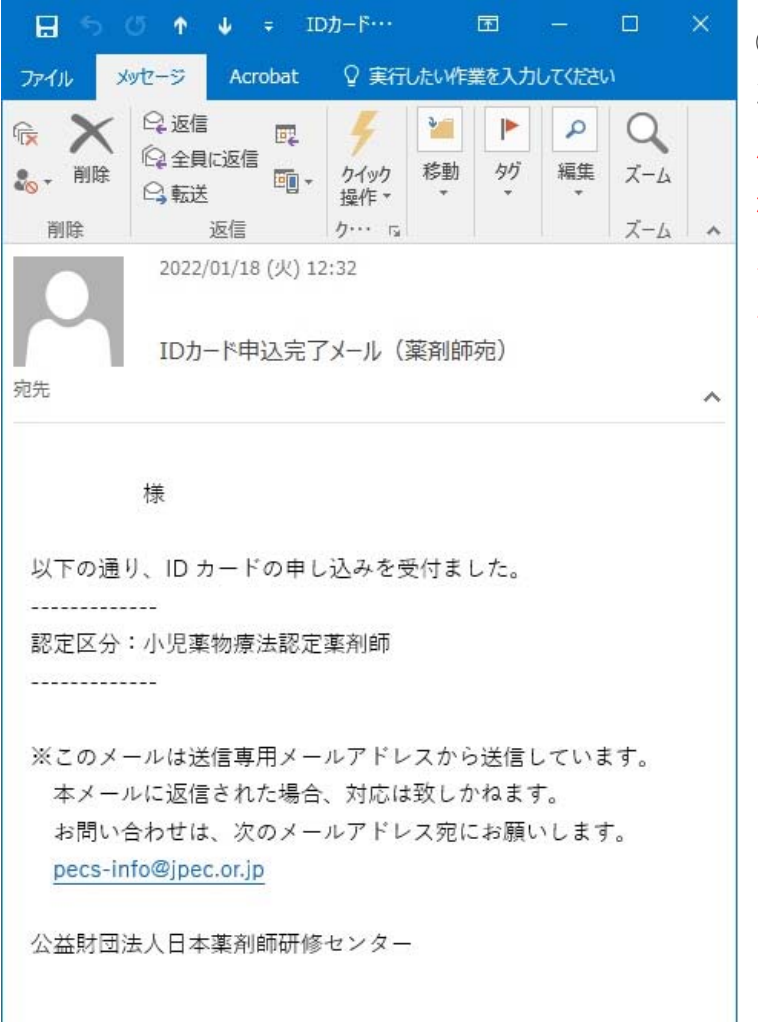

⑨支払いが完了すると左図のようなメール が自動送信されます。

但しコンビニ決済の場合、メール送信まで 相当日数を要する場合があります。その間 入金状況を問合せされてもお答えできませ んのでご了承下さい。

IDカードは薬剤師研修・認定電子システムに登録されているご住所宛にお送り致します。 申込後の送付先変更はお受けできません。申請後に転居等された場合は郵便局に転送届を 行って下さい。受取人不在等で当財団に返送された場合の再送付は着払い送付になります。